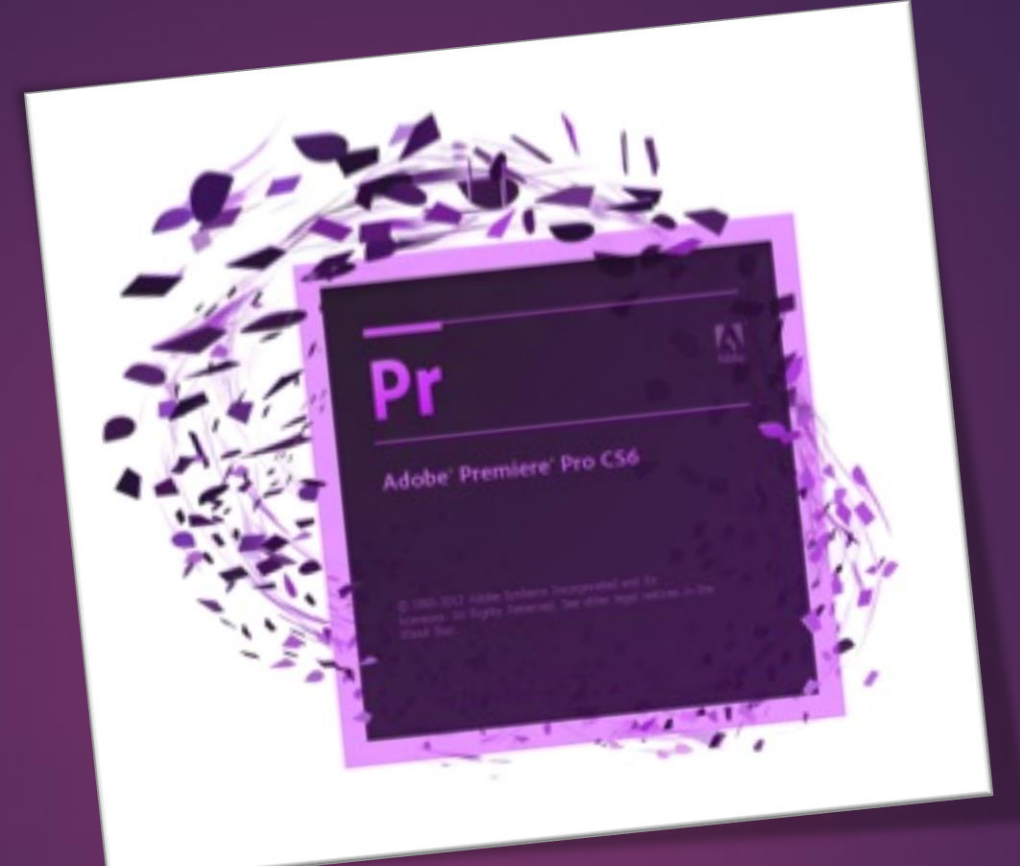

# Adobe Premiere

AHMET SAN – KARAMURSEL 2015

Рг

# Başlangıç Ekranı

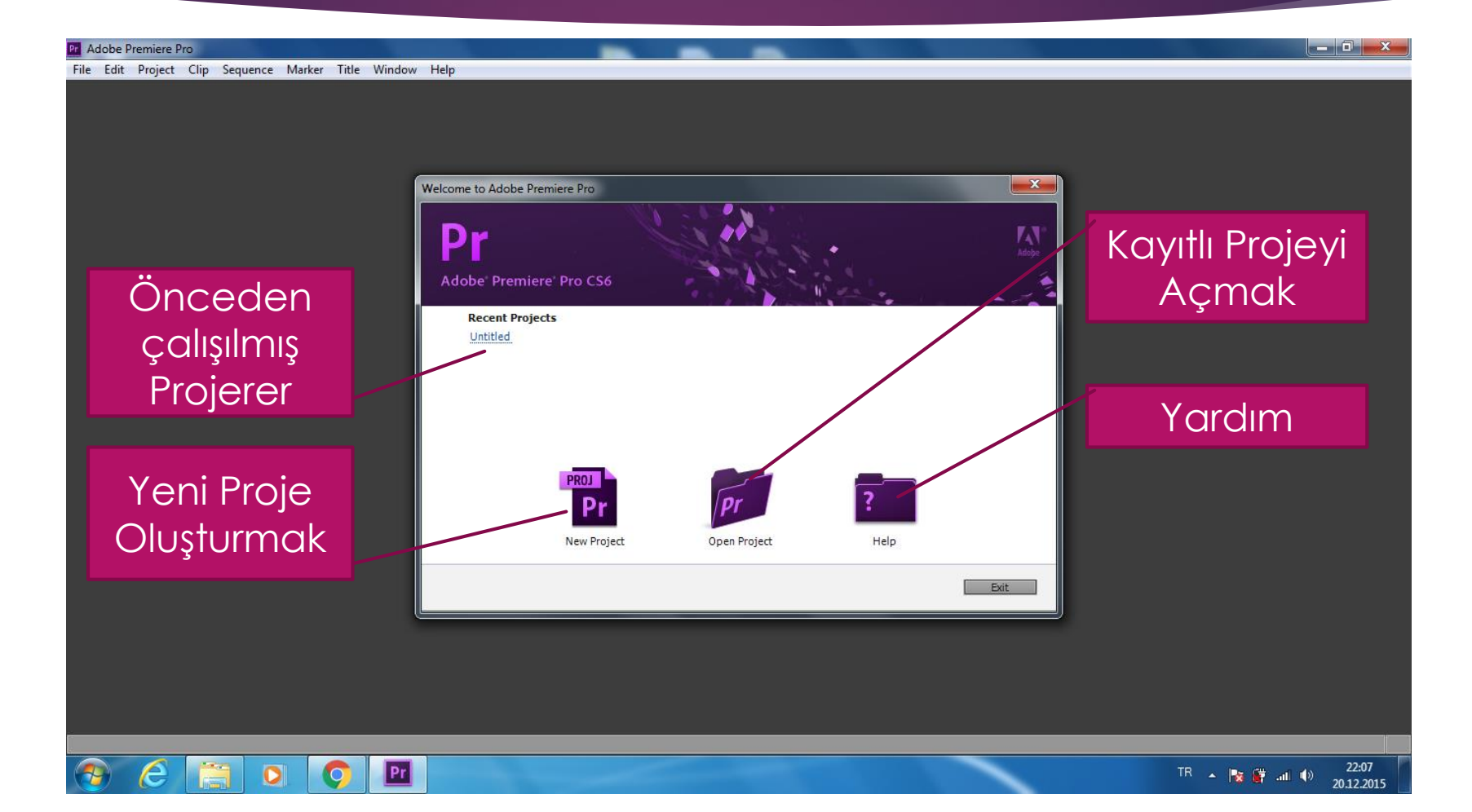

Рг

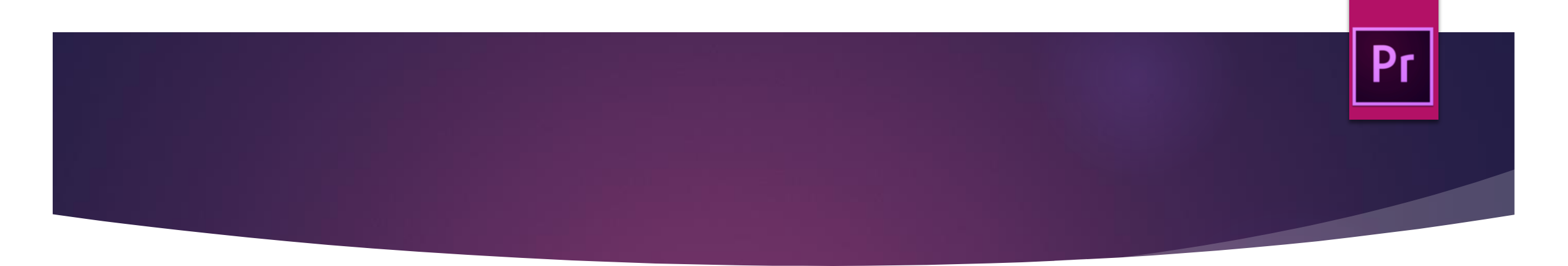

### New Seçilip Yeni bir projeye başlanıdığında karışımıza aşağıdaki pencere çıkar

| New Project                                                                                             | x |
|----------------------------------------------------------------------------------------------------|---|
| General Scratch Disks                                                                                   |   |
| Video Rendering and Playback                                                                            |   |
| Renderer: Mercury Playback Engine Software Only                                                         |   |
| Video<br>Display Format: Timecode 🔹                                                                     |   |
| Audio<br>Display Format: Audio Samples 🔻                                                                |   |
| Capture<br>Capture Format: DV                                                                           |   |
| Location: C:\Kullanıcılar\Ahmet\Belgelerim\Adobe\Premiere Pro\6.0 🔻 Browse.<br>Name: Untitled OK Cancel |   |

Bu pencerede üzerinde çalışılacak projeye isim verilir ve kayıt yeri seçilir

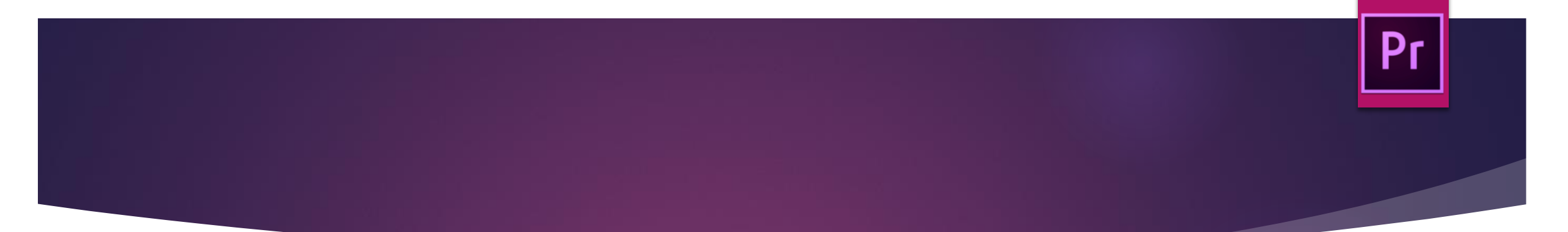

| New Sequence                                                                                                    | ×                                                                                                    |
|----------------------------------------------------------------------------------------------------|----------------------------------------------------------------------------------------------------|
| New Sequence Sequence Presets Available Presets  Available Presets  C OV - 24P  C OV - NTSC  C O V - PAL  S Standard 32kHz  S Standard 32kHz  S Widescreen 32kHz  D VCPR050  C OVCPR050  C OVCPR0HD  C Mobile & Devices | Preset Description For editing with IEEE 1394 (FireWire/I.LINK) DV equipment. Standard PAL video (4:3 interlaced). 48kHz (16 bit) audio.  General Editing mode: DV PAL Timebase: 25,00fps Video Settings Frame size: 7200 frames/second Prixel Aspect Ratio: D1/DV PAL (1.0940) Frieds: Lower Field First Audio Settings Sample rate: 48000 samples/second Default Sequence Total video tracks: 3 Master track type: Stereo Audio Tracks: Audio 2: Standard Audio 2: Standard Audio 3: Standard |
|                                                                                                    |                                                                                                    |
|                                                                                                    |                                                                                                    |
| Sequence Name: Sequence 01                                                                                                    |                                                                                                    |
|                                                                                                    | OK Cancel                                                                                                    |

Bu pencerede üzerinde çalışılacak video dosyasının özellikleri tanımlanır bu tanımlama daha sonrada yapılabilir

### Pr

# Program Ana Çalışma Penceresi

### Programın çalışma penceresi aşağıdaki gibidir

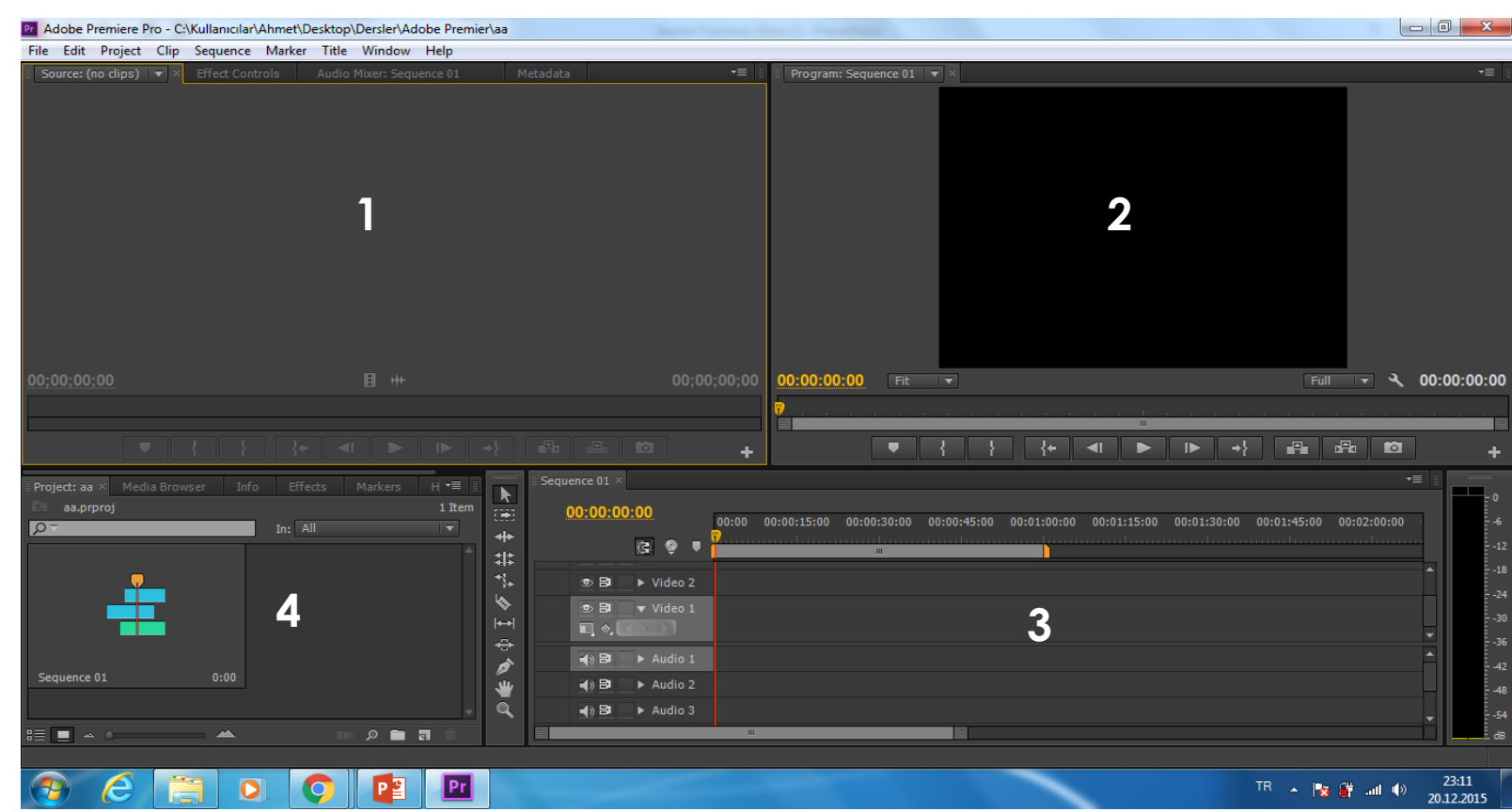

#### Bu Ekranda 4 ana pencere vardır

**1.Numaralı Pencere :** Source Monitor (Kaynak İzleyici) Henüz zaman çizelgesine yerleştirmediğimiz fakat kütüphaneye eklenmiş filmlerin izlemesi yapılabilir

**<u>2.Numaralı Pencere:</u>** Program Monitor: (Çıktı Ekranı): İşlenmiş filmlerin ön izleme ekranıdır

**<u>3.Numaralı Pencere:</u>** Time Line: (Zaman Çizelgesi): Filmleri kesip ekleme ekranıdır

**<u>4.Numaralı Pencere:</u>** Project Pen: (Kütüphane ekranı): Projeye eklenen film ses dosyalarınının hepsinin bulunduğu kütüphnane ekranıdır

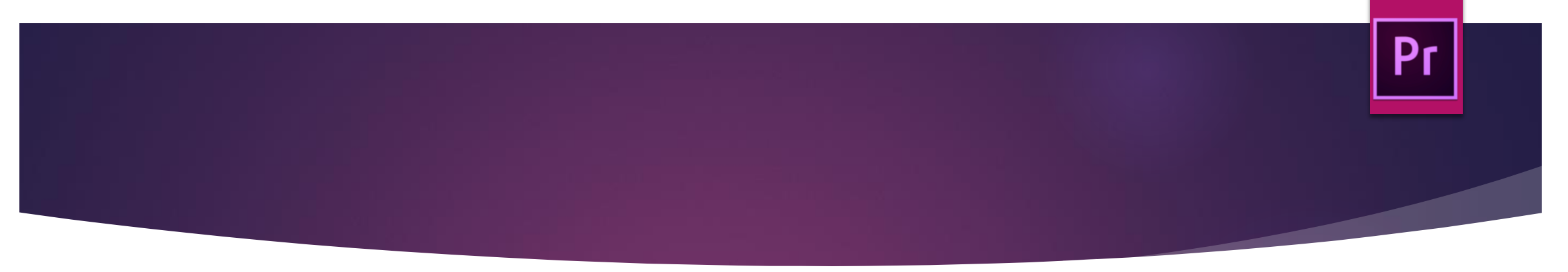

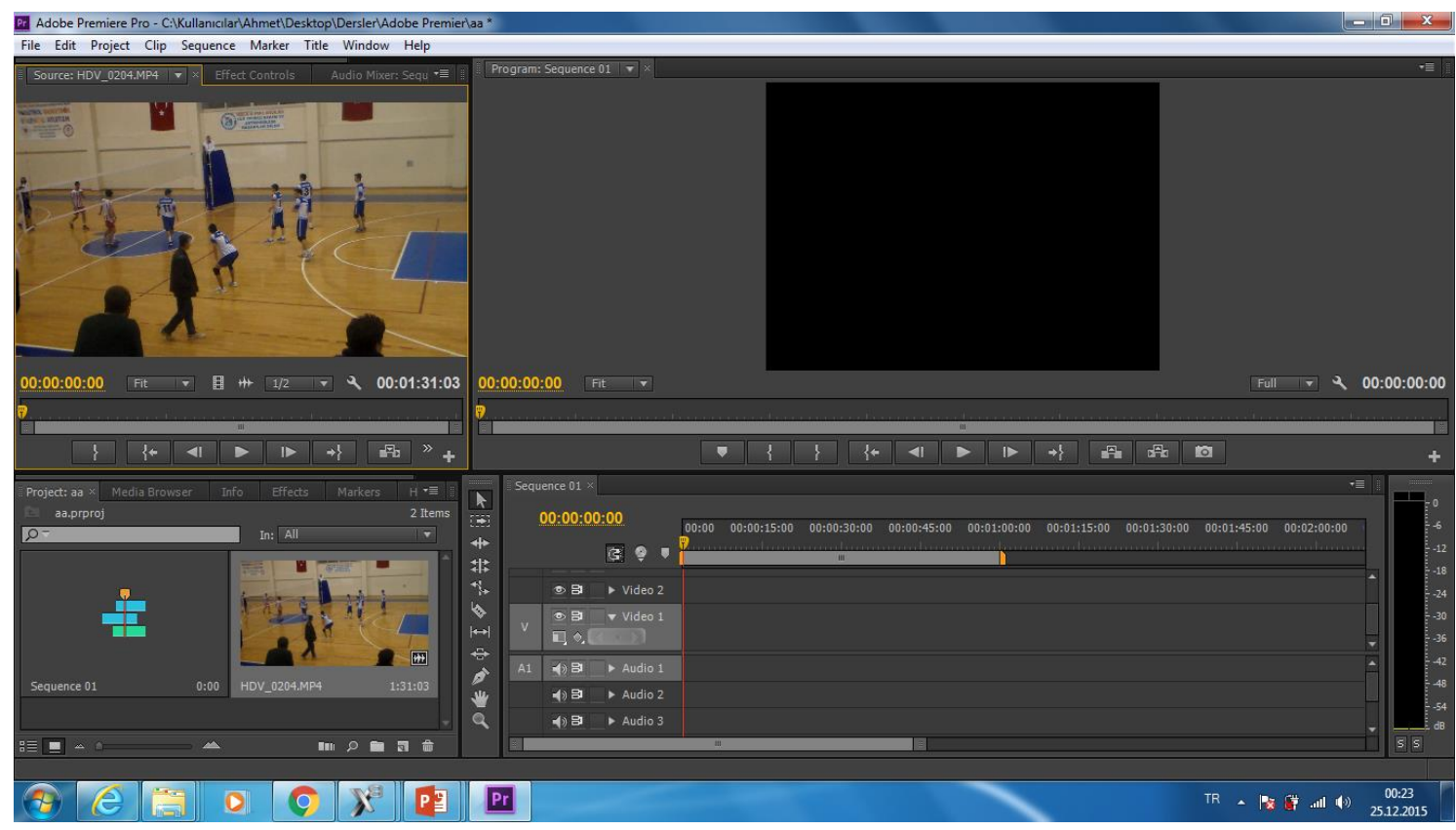

Ekranda bulunan 4 ana pencere istenen boyutlara pencerelerin kesişim yerlerinden sürüklenerek küçültülüp büyütülebilir ve ya ekranda bir pencere istenmiyorsa kaldırılabilr

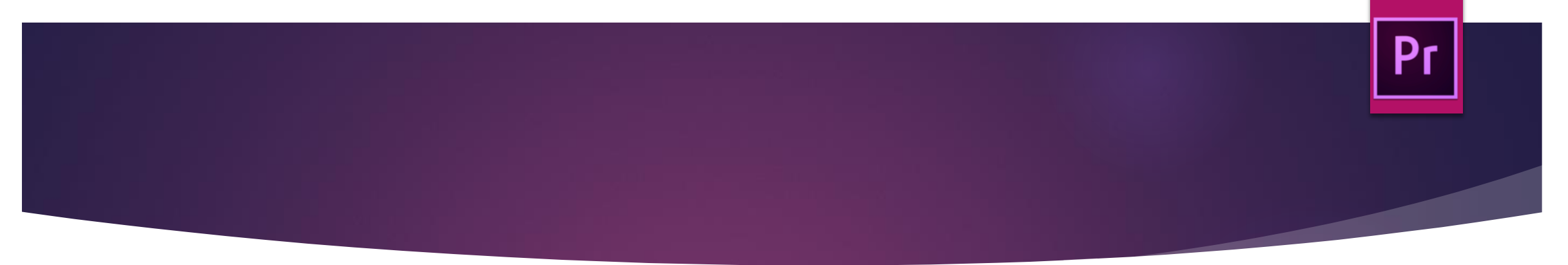

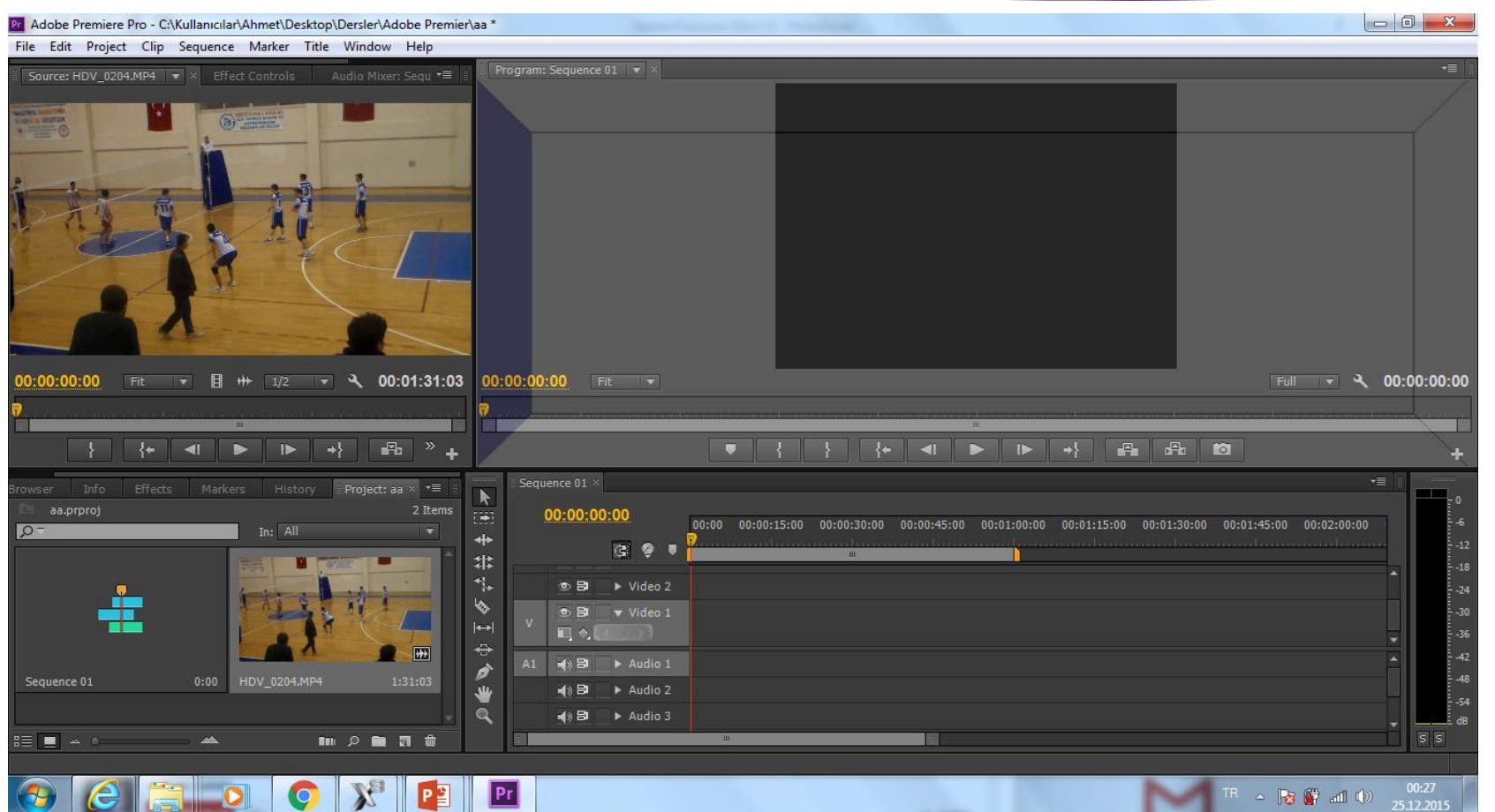

Ayrıca pencerelerde bulunan ayrı sekmeler de tutulup sürüklenerek başka pencerelerin değişik yerlerine kaydırılabilr

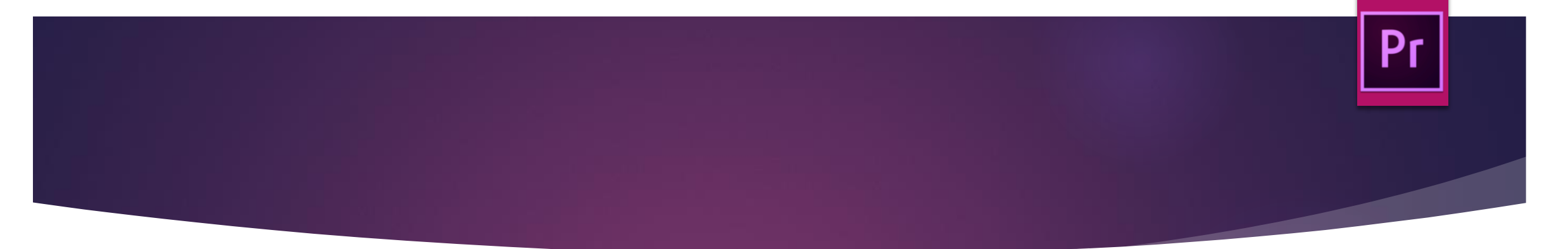

#### op\Dersler\Adobe Premier\aa \*

| le | wine         | dow Help             |         |    |
|----|--------------|----------------------|---------|----|
| ļ  |              | Workspace            | +       | 01 |
|    |              | Extensions           | F       |    |
|    |              | Maximize Frame       | Shift+" |    |
|    | ✓            | Audio Meters         |         |    |
|    |              | Audio Mixer          | +       |    |
|    |              | Capture              |         |    |
| /  |              | Effect Controls      | Shift+5 |    |
|    |              | Effects              | Shift+7 |    |
| 3  |              | Events               |         |    |
|    |              | History              |         |    |
|    |              | Info                 |         |    |
|    |              | Markers              |         |    |
| ¥1 |              | Media Browser        | Shift+8 | it |
| _  |              | Metadata             |         |    |
|    |              | Multi-Camera Monitor |         |    |
| •  |              | Options              |         |    |
|    |              | Program Monitor      | •       |    |
|    | $\checkmark$ | Project              | Shift+1 |    |

Bir pencereyi tam ekran yapmak için **Window menüsü / Maximize Frame** kullanılır kısa yolu **Shift + '' (Çift Tırnak) (**Aynı tuş birleşimi ile tekrar çoklu pencereye geçilebilir)

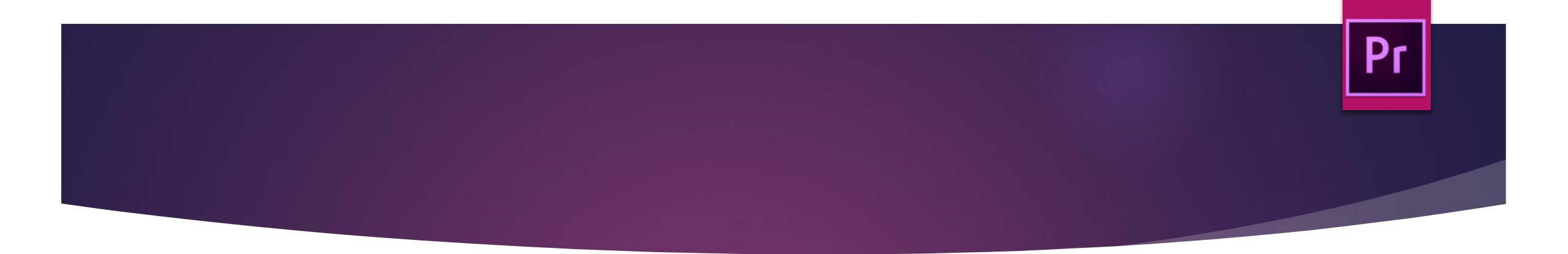

Bu pencere düzeni istendiği şekilde ayarlanabilir orjinal ayarlara dönmek için Windows menüsü / Workspace / Reset Courrent Workspace kulullanılabilir

| Win | dow Help        |         |   |                             |             |
|-----|-----------------|---------|---|-----------------------------|-------------|
|     | Workspace       | ×       |   | Audio                       | Alt+Shift+1 |
|     | Extensions      | •       | • | Color Correction            | Alt+Shift+2 |
|     | Excensions      |         |   | Editing                     | Alt+Shift+3 |
|     | Maximize Frame  | Shift+" |   | Editing (CS5.5)             | Alt+Shift+4 |
| ✓   | Audio Meters    |         |   | Effects                     | Alt+Shift+5 |
|     | Audio Mixer     | +       |   | Metalogging                 | Alt+Shift+6 |
|     | Capture         |         |   | New Workspace               |             |
|     | Effect Controls | Shift+5 |   | Delete Workspace            |             |
|     | Effects         | Shift+7 |   | Reset Current Workspace     |             |
|     | Events          |         |   | Import Workspace from Proje | ects        |

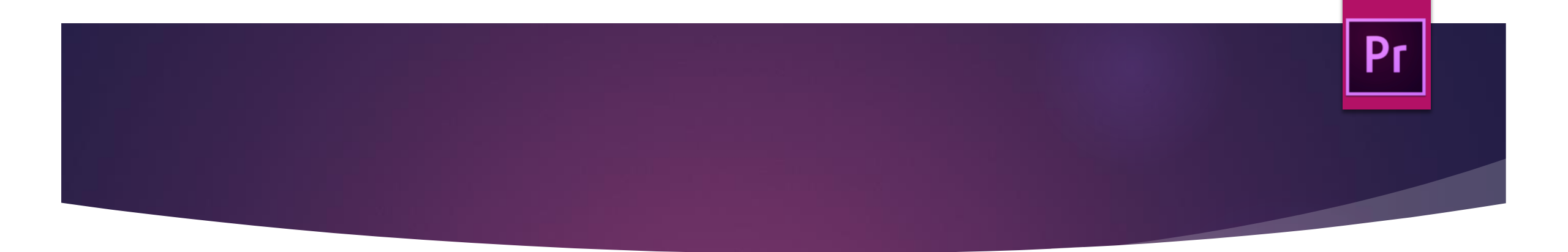

Kendimize göre düzenlediğimiz ekran düzenini daha sonra kullanmak için saklayabiliriz bunun için Windows Menüsü/Workspace/New Workspace kullanılarak bir isim verilir

|   | Win          | dow Help        |         |              |                                |             |
|---|--------------|-----------------|---------|--------------|--------------------------------|-------------|
| / |              | Workspace       | •       |              | Audio                          | Alt+Shift+1 |
|   |              | Extensions      | Þ       |              | Color Correction               | Alt+Shift+2 |
|   |              |                 |         | •            | Editing                        | Alt+Shift+3 |
|   |              | Maximize Frame  | Shift+" |              | Editing (CS5.5)                | Alt+Shift+4 |
|   | $\checkmark$ | Audio Meters    |         |              | Effects                        | Alt+Shift+5 |
|   |              | Audio Mixer     | •       |              | Metalogging                    | Alt+Shift+6 |
|   |              | Capture         |         |              | New Workspace                  |             |
| - |              | Effect Controls | Shift+5 |              | Delete Workspace               |             |
|   |              | Effects         | Shift+7 |              | Reset Current Workspace        |             |
|   |              | Events          |         | $\checkmark$ | Import Workspace from Projects |             |
|   |              | History         |         |              |                                |             |

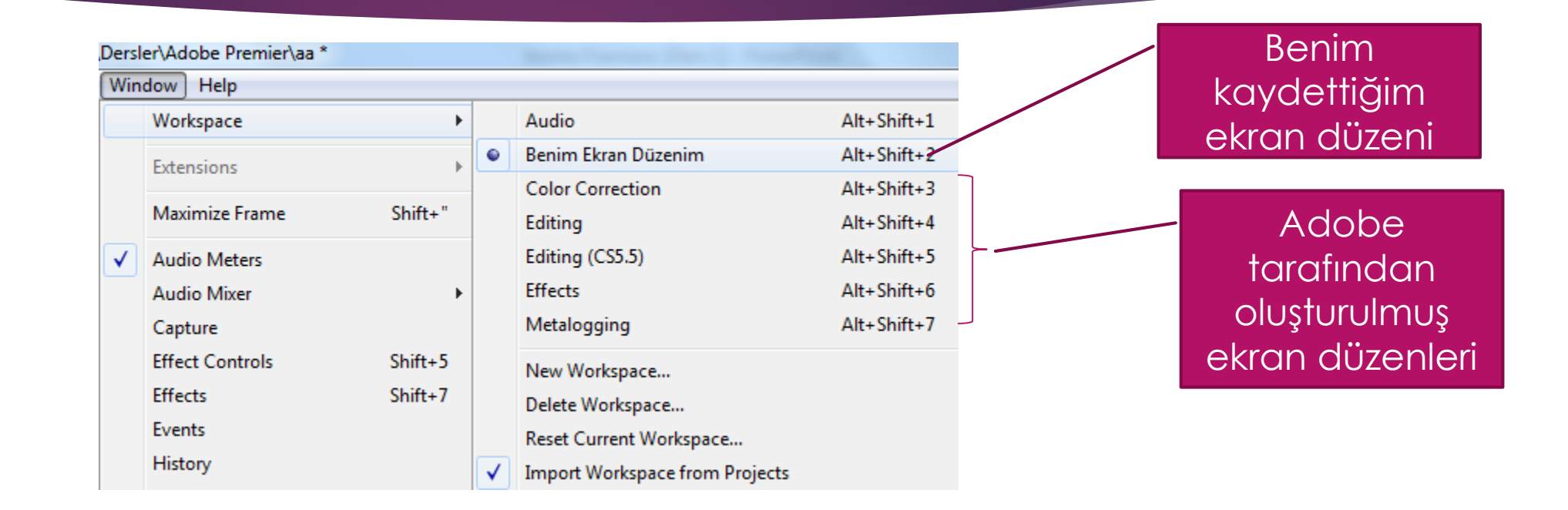

Pr

Ayrıca Windows Menüsü/Workspace Menüsünde bulunan adobe tarafından hazırlanmış diğer ekran düzenleri de kullanılabilir.

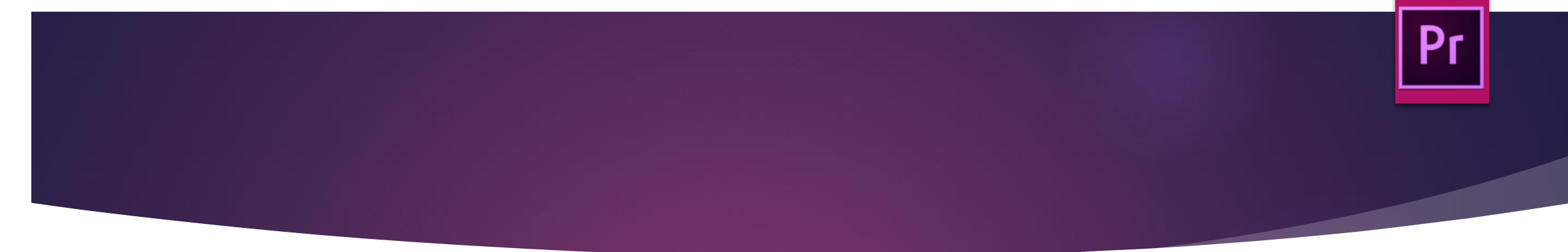

#### Mobe Premiere Pro - C:\Kullanıcılar\Ahmet\Desktop\Dersler\Adobe Premier\3-Örnek Uygulama Dosyaları\aa \*

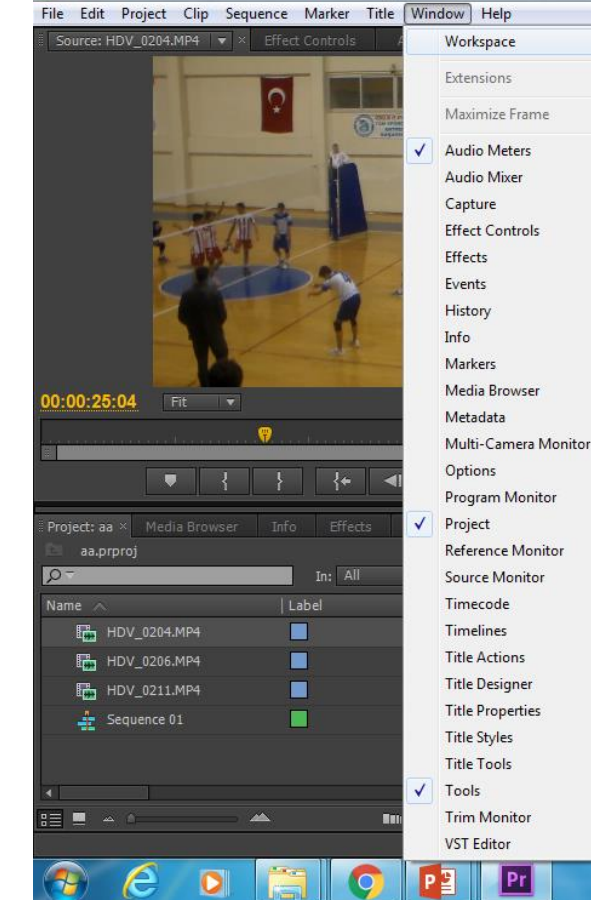

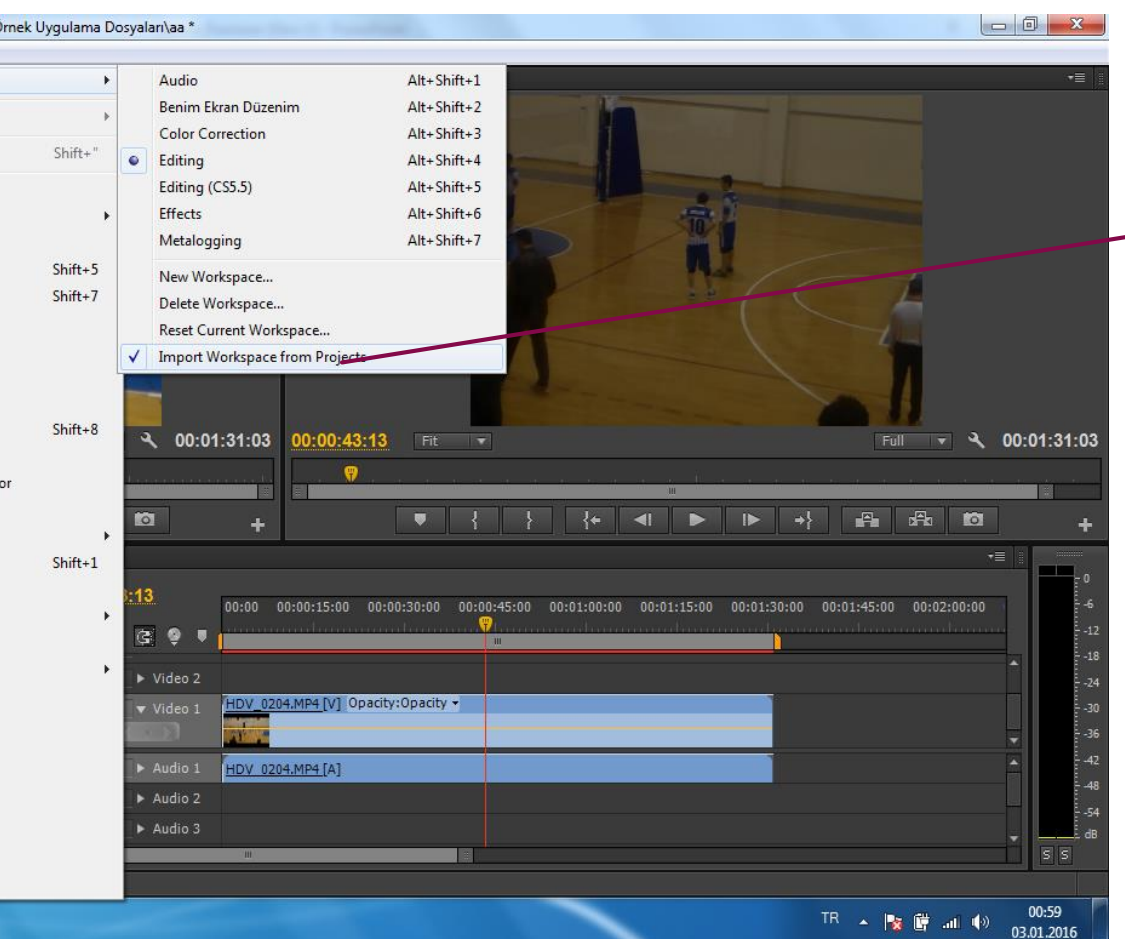

Window/workspace/ import workspace from projecet seçili iken kayıt yapılırsa tekrar dosya açıldığında ekran düzeni ile birlikte açılır